# How do I edit a Web Content link?

### Go to the Web Content link.

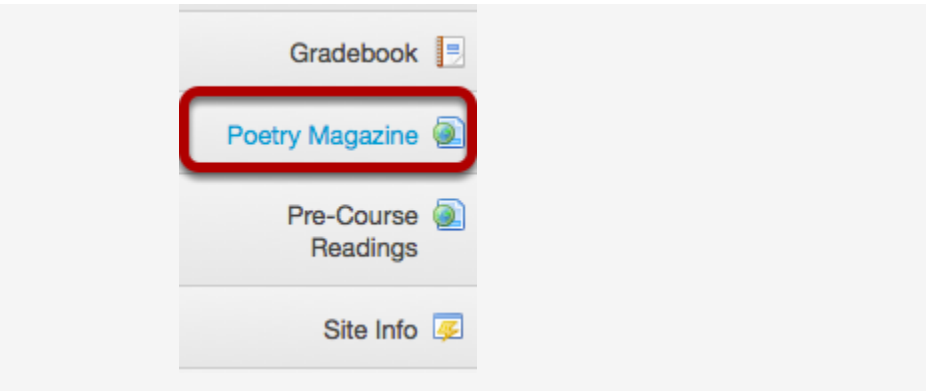

Select the **Web Content** link (e.g. Poetry Magazine) from the Tool Menu in your site. This displays the re-launch page.

### Click Edit.

|   | Podcast-Polls-Postem Test: Poetry Magazine | ao 😥 |
|---|--------------------------------------------|------|
| • | Page launched in a new window.             |      |
|   | Re-launch page in a new window.            |      |

Click the **Edit** icon located in the top right corner of the page.

#### Make your changes.

| Tool Title   | Poetry Foundation Magazine                      |
|--------------|-------------------------------------------------|
| Page Title   | Poetry Foundation Magazine                      |
| Frame Height | 1200 pixels +                                   |
| URL          | http://www.poetryfoundation.org/poetrymagazine/ |
|              | Open in new window?                             |
|              | Launch Maximum Width                            |

Edit any or all of the following:

- Tool Title
- Page Title
- Frame Height
- URL
- Open in new window
- Launch Maximum Width

Then, click **Update Options** to save your changes.

## View updated link.

| Gradebook 📃                     |
|---------------------------------|
| Poetry Foundation 🗟<br>Magazine |
| Pre-Course 🧟<br>Readings        |

The Web Content tool will now display the updated title and/or other settings.